## فایل راهنمای ثبت هزینه های درمانی در سامانه بیمه تکمیلی دانا - سال ۱۳۹۹

همکاران گرامی می توانید جهت تسریع در رسیدگی به هزینه های درمانی، قبل از تحویل اصل مدارک به نماینده مستقر در دانشگاه، از طریق سامانه استعلام بیمه درمان دانا ثبت نمایند.

ابتدا وارد سایت بیمه دانا شوید، سپس گزینه استعلام بیمه درمان را مطابق شکل انتخاب نمایید.

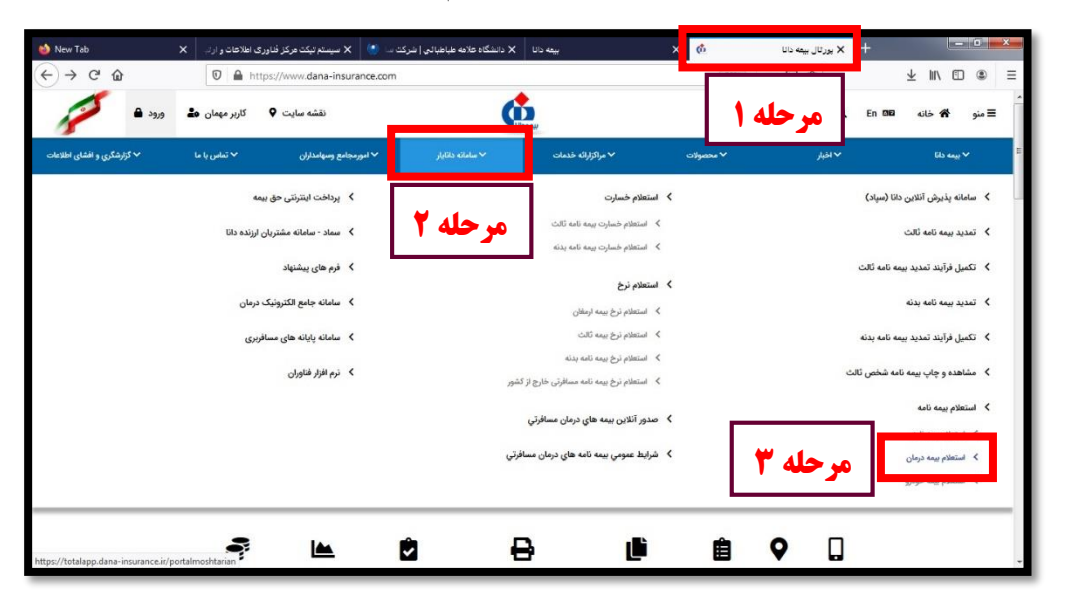

در پنجره باز شده اطلاعات ذیل را وارد نمایید.

|         | معلمان<br>معلمان و نواب<br>۱۳۵۲                                                                        |                            |
|---------|----------------------------------------------------------------------------------------------------|----------------------------|
| مرحله ۴ | کلمه عبور ه                                                                                            | کدملی بیمه شده<br>سال تولد |
|         | نوحه ا لطفا برای استفاده از سامانه<br>برتال مشیریان از مرورگر Google<br>بریال مشیریان از مرورگر Chrome |                            |

در مرحله بعد گزینه ثبت هزینه درمان را انتخاب نمایید.

|         |                                       |                 |                          | بيمه دانا                           | منو اصلی              |
|---------|---------------------------------------|-----------------|--------------------------|-------------------------------------|-----------------------|
|         | 1                                     |                 |                          |                                     | نام : راضيه عباسي     |
| مرحله ۵ | 4                                     | ₩               | 0                        |                                     |                       |
|         | عمر و بس انداز                        | de a stora en é | دمان                     |                                     | 🛔 عمر و پس انداز      |
|         | ,                                     | Calls with out  | 0,1                      |                                     | 🖬 درمان               |
|         |                                       | _               |                          |                                     | 🖋 عمر تلقیقی          |
|         | æ                                     | ₩.              | <u>*</u>                 |                                     | 👲 آتش مىوزى           |
|         | ثالث                                  | بدنه            | آتش سوزی                 |                                     | 🖨 ثالث                |
|         |                                       |                 |                          |                                     | جدنه 🖨                |
|         |                                       |                 | :رمانی                   | <u>نصب اپلیکیشن ثبت هزینه های ا</u> | 🖨 مهندسی، انرژی و خاص |
|         |                                       |                 | <u>ت هزینه های درمان</u> | <u>دانلود آموزش نصب اپلیکیشن ثب</u> | 🖨 باربری              |
|         | دانلدد ويديو آيونش، ثبت هنيه هاي دوان |                 |                          |                                     | 🖨 مسئولیت             |
|         |                                       |                 | 0-,-0-                   |                                     | حوادث انفرادی         |

 در این مرحله کلیه اطلاعات مربوط به هزینه درمانی را از جمله: تاریخ هزینه، نام بیمار، موضوع هزینه، شماره همراه، مبلغ هزینه را وارد نمایید. ضمناً واحد هزینه حتما مجتمع خدمات بیمه ای فردوسی انتخاب و همچنین با انتخاب گزینه بارگذاری فایل، تصویر هزینه درمانی مربوطه الصاق شود. در پایان بر روی گزینه ارسال هزینه کلیک نمایید.

| 0                                                              | برتال مشتریان بیمه دانا + 🗙                    | O line line li                                                           |                                   |                          |                                      |                                       | - 0 ×    |
|----------------------------------------------------------------|------------------------------------------------|--------------------------------------------------------------------------|-----------------------------------|--------------------------|--------------------------------------|---------------------------------------|----------|
| $\ \ \leftarrow \ \ \rightarrow \ \ \Box \ \ \bigtriangledown$ | totalapp.dana-insurance.ir/Por                 | talMoshtarian/Darman/SabtHa                                              | azineIndex?bId=08tbSId=nul        | ll&bimeshodeId=          | null                                 | 闡 ☆                                   | Paused : |
|                                                                | i                                              |                                                                          | سي )                              | رمان ( راضیه عباه        | ثبت هزینه های در                     | منو درمان                             |          |
|                                                                |                                                |                                                                          | مان                               | ۰ ثبت هزینه های در       | صفحه اصلی 🤇 درمان 🤇                  | 嶜 افراد تحت تکفل و تعهدات بیمه نامه   |          |
|                                                                | مرحله 6                                        |                                                                          | هزینه های عودتی                   | پیگیری هزینه             | ثبت هزينه جديد                       | 🛧 معرقی نامه های صادر شده             |          |
|                                                                |                                                |                                                                          |                                   |                          |                                      | 🛧 معرفی نامه های کارت طلایی صادر شده  |          |
|                                                                |                                                | ینه های ثبت شده وجود نخواهد داشت                                         | ت فیزیکی به شعبه امکان رسیدگی هزی | رسال هزينه ها به صوره    | توجه1: تا زمان عدم ار                | 🛱 خسارت های بیمارستانی                |          |
|                                                                | ي فايل جهت پرداخت هزينه الزامي مي با <i>هد</i> | تي مفهور به مهر مردز در قسمت باردداري<br>مبلغ هزينه *                    | بویر جواب حدمت و اصل فیض پرداخت   | ِ درخواست پزشك ، تم<br>י | توجه2: افزودن تصویر<br>تاریخ هزینه ا | 🖪 خسارت های پاراکلیتیکی               |          |
|                                                                | •                                              | 146000                                                                   |                                   | 13                       | 99/03/25                             | 🛱 - ثبت و رویت هزینه های درمان        |          |
|                                                                |                                                | واحد دریافت هزینه*                                                       |                                   |                          | بيمار *                              | 18 افساط                              |          |
|                                                                | بيمه اي فردوسي                                 | <ul> <li>تهران - مجتمع خدمات</li> <li>شیار میشمه داد: مینید ؟</li> </ul> | طباطباني ند 144                   | دانشداه علامه م          | Think factors                        | 🗇 الحاقية                             |          |
|                                                                |                                                | مسره مست دمرج بينه م                                                     |                                   |                          | سوليوع سريه                          | 🖨 خسارت های پرداخت شده                |          |
|                                                                | پايە                                           | شماره سریا <mark>ل</mark> دفترچه بیمه گر                                 |                                   |                          | موبايل *                             | 🖨 استعلام پذیرش بیمه شده و ثبت اعتراض |          |
|                                                                |                                                |                                                                          |                                   | 091                      | 12                                   | 🖨 اسناد هزینه عودتی                   |          |
|                                                                | برحله ۷                                        | ال هزينه 🛛                                                               | ارسا                              | at ×                     | بارگذاری فایل                        | مرحله مرد المنابع المنابع الم         |          |

 در پایان کد رهگیری ارسال شده باید در بالای فرم تحویل مدارک پزشکی نوشته شود. همکاران محترم باید در صورت ثبت هزینه درمانی در سامانه، نسبت به تحویل سریع مدارک فوق به نماینده مستقر در دانشگاه اقدام نمایند. در غیر این صورت مطابق روال عادی انجام خواهد شد.

| 0       | برتال مشتریان بیمه دانا × + برتال مشتریان بیمه دانا                          |                                                   |                         |                                       | - 0 ×    |
|---------|------------------------------------------------------------------------------|---------------------------------------------------|-------------------------|---------------------------------------|----------|
| ← → C ( | totalapp.dana-insurance.ir/PortalMoshtarian/Darman/SabtHazi                  | ineIndex?bId=0&bSId=null&bimeshodeId=             | null                    | 配 ☆                                   | Paused : |
|         |                                                                              | ا ثبت هزینه های درمان<br>ا                        | صفحه اصلی > درمان >     | 👹 افراد تحت تکفل و تعهدات بیمه نامه   |          |
|         | مرحله ۷                                                                      | ه به کد رهگیری 1/99/9035 ارسال شده است.           | هزینه های شما با پروند، | 🛧 معرفی نامه های صادر شده             |          |
|         |                                                                              |                                                   |                         | 🛧 معرفی نامه های گارت طلایی صادر شده  |          |
|         |                                                                              | پیکیری هزینه های عودتی                            | تبت هزينه جديد          | 🛱 خسارت های بیمارستانی                |          |
|         | هزینه های ثبت شده وجود نخواهد داشت                                           | رسال هزینه ها به صورت فیزیکی به شعبه امکان رسیدگی | توجه1: تا زمان عدم ار   | 🛍 خسارت های پاراکلینیکی               |          |
|         | اختي ممهور به مهر مركز در قسمت بارگذاري فايل جهت پرداخت هزينه الزامي مي باشد | ِ درخواست پزشك ، تصویر جواب خدمت و اصل قبض پرد    | توجه2: افزودن تصوير     | 🗘 گبت و رویت هزینه های درمان          |          |
|         | مبلغ هزينه *                                                                 |                                                   | تاريخ هزينه ا           | اقساط                                 |          |
|         | 146000                                                                       | 13                                                | 99/03/25                | 🗇 الحاقيه                             |          |
|         | واحد دریافت غزینه~<br>◄ تهران - مجتمع خدمات بیمه اي فردوسي                   | دانشگاه علامه طباطبائي کد 144                     | بيمار~                  | 🖨 خسارت های پرداخت شده                |          |
|         | شماره صفحه دفترچه بیمه گر پایه                                               | • •                                               | موضوع هزينا             | 🗘 استعلام پذیرش بیمه شده و ثبت اعتراض |          |
|         |                                                                              |                                                   | ◄ دارو                  | 🗘 استاد هزینه عودتی                   |          |
|         | شماره سریال دفترچه بیمه گر پایه                                              | 091                                               | موبايل *<br>2           | C بازگشت به صفحه اصلی                 |          |
|         |                                                                              |                                                   |                         |                                       |          |
|         |                                                                              | ۲.<br>۱                                           | L D                     | و بازکشت به لیست                      |          |
|         |                                                                              | at                                                | بارگذاری فایل           |                                       |          |
|         | رسال هزيته                                                                   |                                                   |                         |                                       |          |
|         |                                                                              |                                                   |                         |                                       |          |

اداره رفاه کارکنان